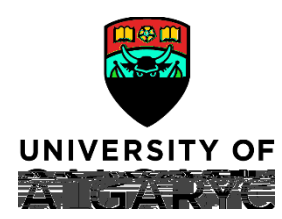

## How to Use Timesheets

| Purpose:       | This quick reference guide shows you how to use the timesheet feature in PeopleSoft to report time on a Gradual Return to Work(GRTW) on an approved extended sick leave (sick leave) and outlines the guidelines for time coding. |
|----------------|----------------------------------------------------------------------------------------------------|
|                | A Gradual Return to Workccurs when an employee transitions back to the workplace following a sick leave. The employee is not yet working their full standard hours and is required to code partial sick hours in their timesheet. |
| Audience:      | All Support Staff (AUPE) and Management and Professional Staff (MaPS) employees.                                                                                                    |
| Prerequisites: | Must be logged in to the myUofC portal to access timesheets.                                                                                                    |
|                |                                                                                                    |

Step 1: Access Your Timesheet

- 1. From the myUofC portal, click All aboute.
- 2. Under the My job header, click Reptirthe.

Your timesheet islisplayed.

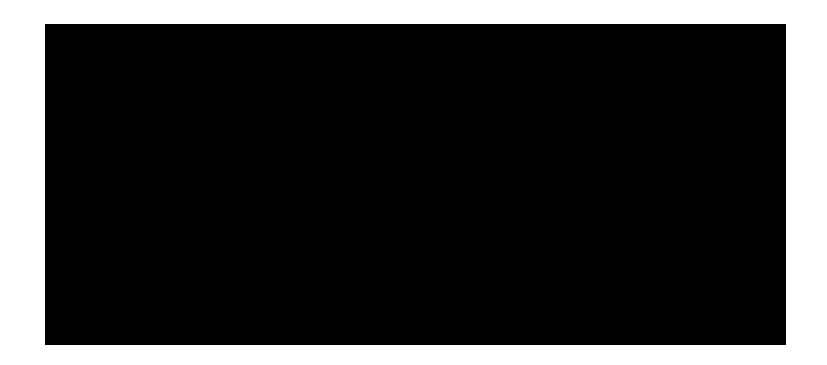

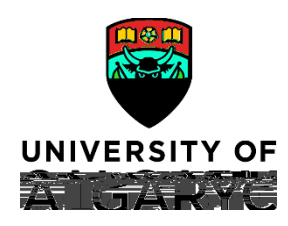

## Step 2: Confirm DatRange

- 1. Confirm the date range shown above your timesheetois ect.
- 2. If the date range is not orrect:
  - a. Use the calendato choose the timesheet range and click refresh)(or,
  - b. UsePrevious Period an & Veriod links to refine your mesheet.

| Select Another Timesheet |                     | <br>                          |                       |                                  |               |  |  |  |
|--------------------------|---------------------|-------------------------------|-----------------------|----------------------------------|---------------|--|--|--|
| *View By Calendar Period | ~                   | Previous Perio2D. lext Period |                       |                                  |               |  |  |  |
| *Date 2016/06209. 📑 🍫    |                     |                               |                       |                                  |               |  |  |  |
|                          | Reported Hours_0.00 | <br>                          | and the second second |                                  |               |  |  |  |
| 1.                       |                     |                               |                       |                                  |               |  |  |  |
|                          |                     |                               |                       | The Lot Part in State of the     |               |  |  |  |
|                          | Mon Tup Word        | Thu Fri                       | Cot Sun<br>1005 1905  | Mon Tue W<br>1255 Local Line: 55 | od.<br>OST II |  |  |  |
|                          |                     |                               |                       |                                  |               |  |  |  |

Note: If you havemissed ranks 5 ( ran)2mh resk(s)-1.ryw 0.5 (, (a)18 (n)5.2 (P)5.3 o-3.8 ( o)4.3 ( (e)-3 a (P)5.3 t3 Tw91

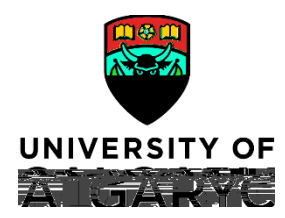

|   | Select A | nother | Timesh    | eet      |              |       |              |         |                  |               |    |        |          |          |            |              |              |            |          |
|---|----------|--------|-----------|----------|--------------|-------|--------------|---------|------------------|---------------|----|--------|----------|----------|------------|--------------|--------------|------------|----------|
|   |          |        | *View     | ByCa     | lendar Pe    | eriod |              | ~       | ]                |               |    |        | Previ    | ious Per | od Nex     | t Period     |              |            |          |
|   |          |        | *[        | Date 202 | 23/08/01     | ii 🇘  |              |         |                  |               |    |        |          |          |            |              |              |            |          |
| . |          | _ Coho | dulod. Wa | e        | <u>ه</u> م   |       | Dono         | rtod Ur | 0.0              | • <del></del> | -  |        |          |          |            | -            |              |            | . L .    |
|   |          |        |           |          |              | F     | <del>л</del> | 0000    | 100104           | <b>*</b> 1    |    | 100145 | e., .    |          |            | - رد د د د   | za su to tr  | . w        |          |
| e | Wed      | Thu    | Fri       | Sat      | Sun<br>Titta | Mon   | Tue<br>TES:  | Total   | Time Rev<br>1855 | nortina.Co    | de | Tue    | Wed      | Thu      | Fri<br>255 | Sat<br>Testa | Sun<br>Table | Mon<br>R55 | Tu<br>Tu |
| ] |          | 3.75   | 3.75      | 3.75     | 3.75         | 3.75  |              |         | 3.75             | 3.75          |    | SIC -  | Sick Lea | ve       | 3.75       | 3.75         | 3.75         | 3.75       |          |
| C | _        |        |           |          |              |       |              |         |                  |               |    |        |          |          |            |              |              |            |          |
| C |          |        |           |          |              |       |              |         |                  |               |    |        |          |          |            |              |              |            |          |
|   |          |        |           | Qubr     |              |       |              |         |                  |               |    |        |          |          |            |              |              |            |          |

Example2 (image above) STATUTORY HOLID/AUNIVERSITY CLOSURE

• Employee has a regular assigned schedule of 7.5 hours/day, Monday

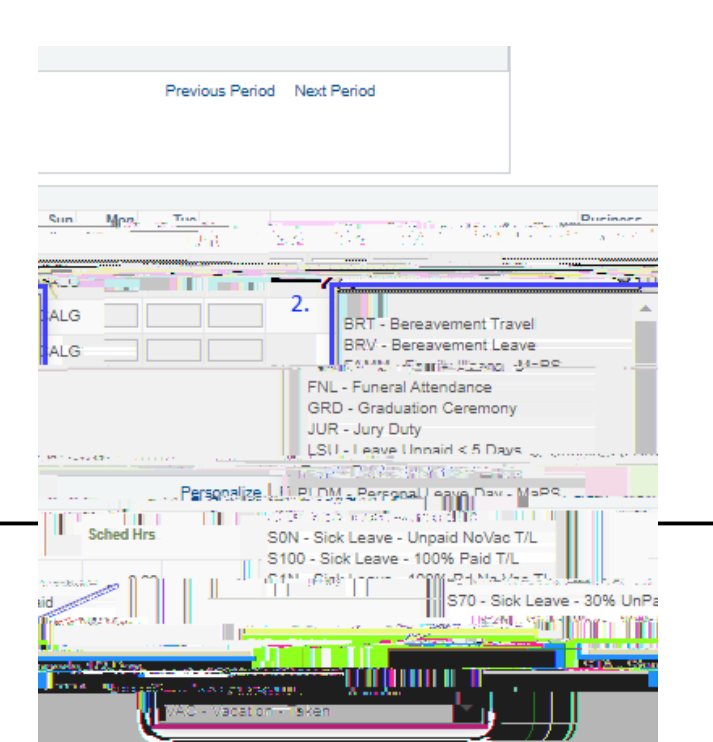

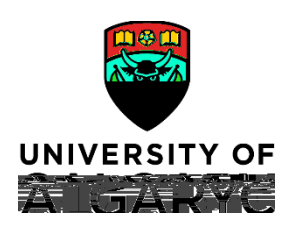

Step 6: Submit Your Timesheet

- 1. ClickSubmit The Timesheet Submit Confirmation scree is displayed.
- 2. ClickOK

You are returned to your timesheet and the submission process is complete.

|                    |         | Su      | ıbmit |     |                  |             |              |  |
|--------------------|---------|---------|-------|-----|------------------|-------------|--------------|--|
| Timeshe<br>Sulomit |         | efirm:  | ation | h d |                  |             |              |  |
| 1426-76-75<br>2    | in subr | mittea. | -     |     | <u>Tărîtê</u> r: | ातिकः क्षित | find to fact |  |

NOTE: When entering SKS ick Leaveours on a designated Stat holiday the following soft warning message will appear. The is a system generated message which oes not apply to sick leavend you will need to select 'OK' before being able to submit the time entered.

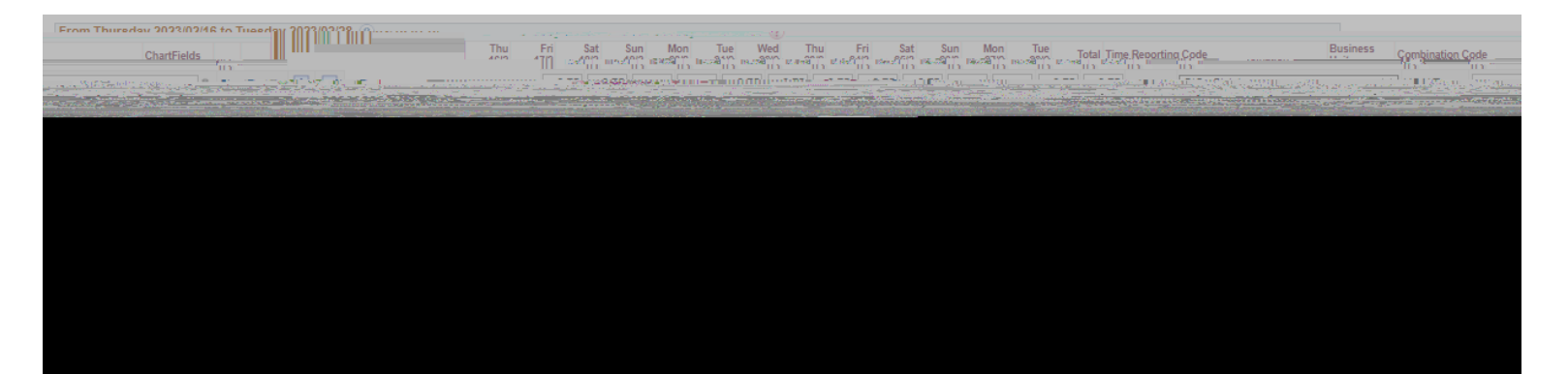

## Quick Referenceuide

## Sick Time Codingue delines During a Gradual Return Work (GRTW)

Holidays

All days designated as a paid holiday will be coded according to the GRTW plan as -Solick(Sleave):

| Holiday           | Time Coding                                             |
|-------------------|---------------------------------------------------------|
| Statutory Holiday | Codehoursnot worked as SIG Sick Leave, according to the |